## Adding a USD 489 Email Address to an Apple Device

Please note: The district supports the addition of your email account to district-owned devices. Add your email account to your own devices as you have need, but please note that it is not required for any district employee.

1. Open the Settings app on your device – the icon looks like this

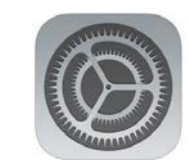

| 2. | Once open, scroll down the menu at the left and tap on "Accounts and Passwords"                     | iPad 🗢            | Settings                                           | 8:36 AM<br>Accounts & Passwords                                         |                                            | ¥ 10% 🚺 + |
|----|----------------------------------------------------------------------------------------------------|-------------------|----------------------------------------------------|-------------------------------------------------------------------------|--------------------------------------------|-----------|
|    |                                                                                                    | ()<br>_^_         | General<br>Display & Brightness                    | App & Website Passw                                                     | ords                                       | >         |
|    | Once selected, you'll see this window at the right of your screen                                   | )<br>(**)<br>(**) | Wallpaper<br>Sounds<br>Siri & Search               | ACCOUNTS<br>iCloud<br>iCloud Drive, Contacts, Calendars,<br>Add Account | Safari, Reminders, Notes, Storage & Backup | >         |
| 3. | Tap "Add Account"                                                                                   |                   | Passcode<br>Battery<br>Privacy                     | Fetch New Data                                                          |                                            | Push >    |
|    |                                                                                                    |                   | iTunes & App Store                                 |                                                                         |                                            |           |
|    |                                                                                                    |                   | Accounts & Passwords<br>Mail<br>Contacts           |                                                                         |                                            |           |
| 4. | Tap "Exchange"                                                                                      | iPad 🗢            | Settings                                           | 8:37 AM                                                                 | Add Account                                | * 10% 🍋 + |
|    |                                                                                                    | (C)<br>^A         | General<br>Display or ongline see                  |                                                                         | <ul> <li>iCloud</li> </ul>                 |           |
|    |                                                                                                    | <b>**</b>         | Wallpaper<br>Sounds                                |                                                                         |                                            |           |
|    |                                                                                                    |                   | Siri & Search<br>Passcode                          |                                                                         | YAHOO!                                     |           |
|    |                                                                                                    |                   | Battery<br>Privacy                                 | -                                                                       | Aol.                                       |           |
|    |                                                                                                    | 🐣                 | iTunes & App Store                                 |                                                                         | Outlook.com                                |           |
|    |                                                                                                    | •                 | Accounts & Passwords                               |                                                                         |                                            |           |
| 5. | Type in your @usd489.com email address next to<br>"Email"                                           | iPad 🗢            | Settings<br>General Cancel<br>Display & Brightness | 8:37 AM<br>Accounts<br>Exchange                                         | Add Account                                | * 10% - + |
| 6. | Then tap in the text box next to "Description" and the word "Exchange" will appear – leave it alone |                   | Wallpaper Email email sounds Description           | il@example.com                                                          |                                            |           |

- Siri & Search
- 7. Tap "Next in the top right corner after you've completed steps 5 & 6 and "Next" has turned blue

8. When this window appears, tap "Configure Manually"

| Cancel      | Exchange                                                                                                    | Next |
|-------------|----------------------------------------------------------------------------------------------------|------|
| Email       | mhenderson@usd489.com                                                                                                    |      |
| Description | Exchange                                                                                                    |      |
|             | Sign in to your "usd489.com"<br>Exchange account using<br>Microsoft?<br>Your email address will be sent to<br>Microsoft to discover your Exchange<br>account information. |      |
|             | Sign In                                                                                                    |      |

- 9. Enter your password this is the same one you use to login to your district computer or to your email
- Settings
   Accounts
   Add Account

   Image: Cancel
   Cancel
   Next

   Image: Cancel
   Next
   Next

   Image: Cancel
   Mailpaper
   Email
   mhenderson@usd489.com

   Image: Cancel
   Password
   Required

   Image: Cancel
   Description
   Exchange
- 10. When this window appears, enter "mail.usd489.com" for the Server
- 11. Enter "usd489" for the Domain
- 12. Enter your Username which is the first half of your email address before the @
- 13. Tap "Next" in the top right corner -
- 14. Tap "Save" on this screen feel free to turn off any of these items, but there's nothing wrong with leaving them all on

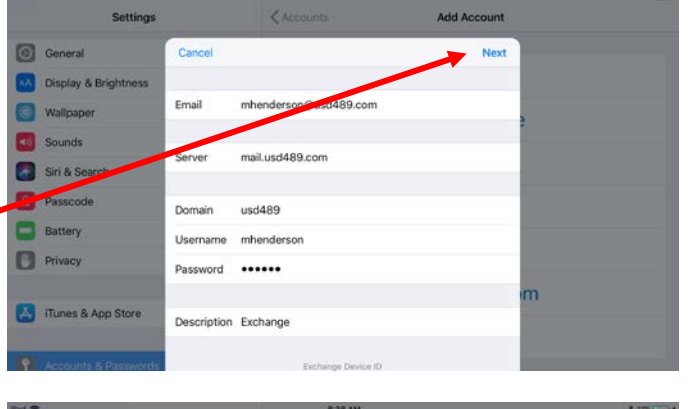

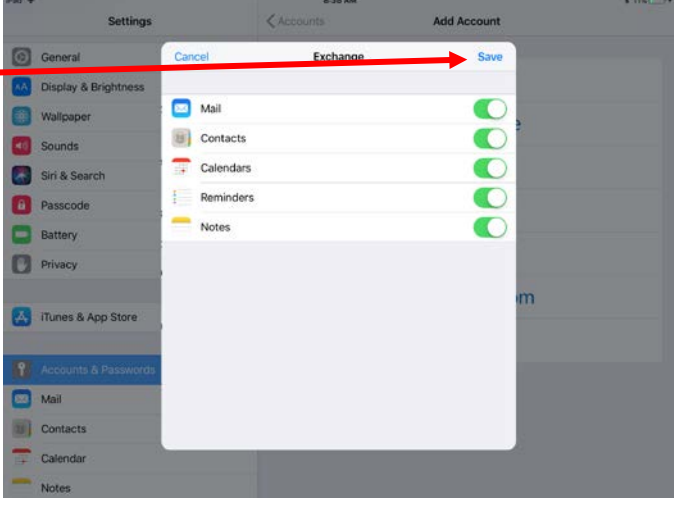